## SCADENZA PAGAMENTO E CARICAMENTO A SISTEMA SIA SECONDA RATA: 31 MARZO 2022

• Accedere al Gestionale SIA con le vostre credenziali <u>https://siapd.conservatoriodimusica.it/users/login</u>

| CESARE POLLINI                    | Studente                                                                               |                                |
|-----------------------------------|----------------------------------------------------------------------------------------|--------------------------------|
| SIA - Alta Formazione             | Introduzione                                                                           |                                |
| Home                              | Testo introduttivo sezione studente                                                    |                                |
| Piano di studi                    |                                                                                        |                                |
| Insegnamenti associati al corso   | 13/01/2022 - ATTIVAZIONE CORSO - STRUMENTI E METODI DELLA RICERCA BIBLIOGRAFICA        | + visualizza                   |
| Iscrizione agli esami             |                                                                                        |                                |
| Stato esami                       | 13/01/2022 - GUIDA VERBALI E IDONEITA'                                                 | + visualizza                   |
| Verbali                           |                                                                                        |                                |
| Registro presenze                 | 13/01/2022 - LEZIONI DI ARMONIA - SECONDO SEMESTRE                                     | + visualizza                   |
| Documenti personali               |                                                                                        |                                |
| Rinnovo iscrizione A.A. 2021/2022 | 12/01/2022 - ASSENZA PROF.SSA PASTORE                                                  | + visualizza                   |
|                                   |                                                                                        |                                |
|                                   | 11/01/2022 - AVVISO PROF.RUFFATTI                                                      | + visualizza                   |
|                                   |                                                                                        |                                |
|                                   | 11/01/2022 - CONFERENZE DI MUSICOLOGIA - II EDIZIONE                                   | + visualizza                   |
|                                   |                                                                                        |                                |
|                                   | 11/01/2022 - XI EDIZIONE PREMIO LAMBERTO BRUNELLI 2022 - CONCORSO PIANISTICO NAZIONALE | <ul> <li>visualizza</li> </ul> |
|                                   |                                                                                        |                                |
|                                   | 11/01/2022 - ATTIVAZIONE CORSO VIDEOSCRITTURA                                          | + visualizza                   |

• Cliccare, nel menù a sinistra la voce DOCUMENTI PERSONALI

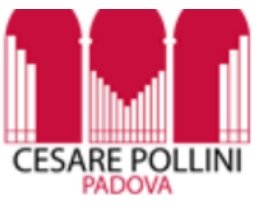

SIA - Alta Formazione

| Home                              |  |  |
|-----------------------------------|--|--|
| Piano di studi                    |  |  |
| Insegnamenti associati al corso   |  |  |
| Iscrizione agli esami             |  |  |
| Stato esami                       |  |  |
| Verbali <b>V</b>                  |  |  |
| Registro presenze                 |  |  |
| Documenti personali               |  |  |
| Rinnovo iscrizione A.A. 2021/2022 |  |  |

• Cliccare, come indicato dalla freccia, su Nuovo documento utente

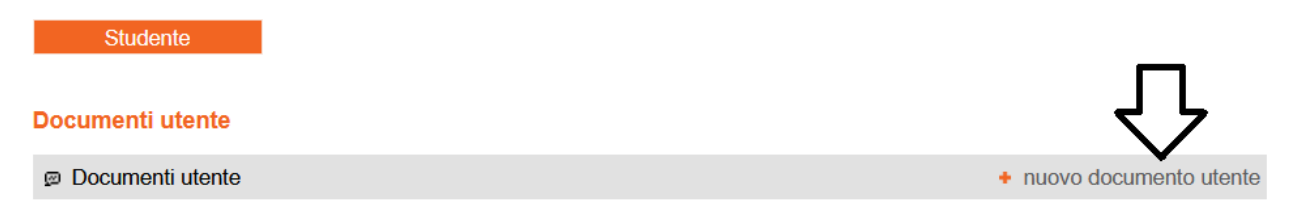

## • Selezionare nel menù a tendina Contributo accademico (2° rata)

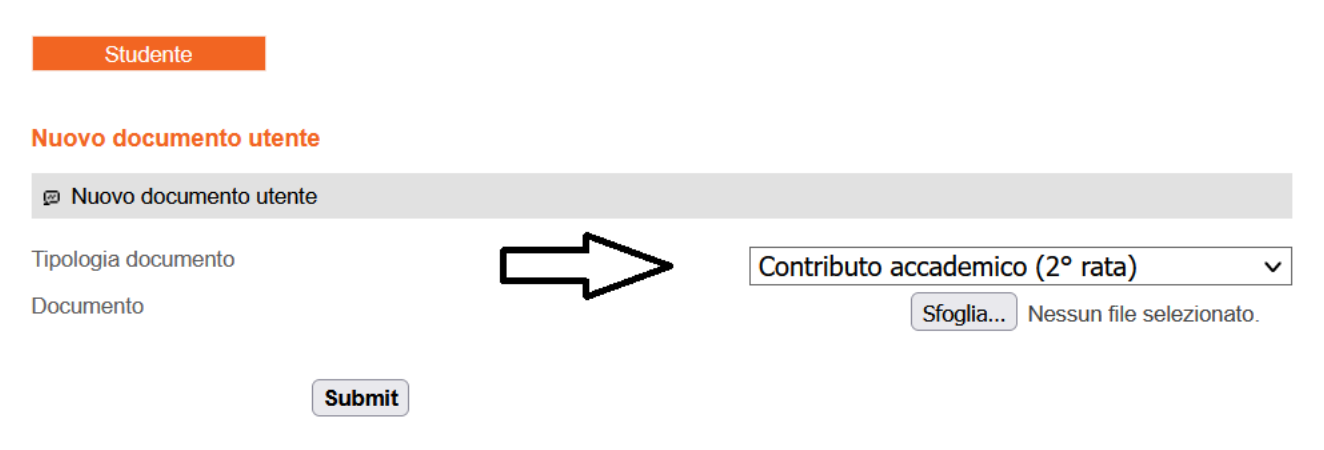

• Cliccare su Sfoglia e allegare la ricevuta del pagamento da effettuarsi mediante MyPay Pago Pa

https://mypay.regione.veneto.it/pa/sceltaEnte.html?forceClear=true&fSear ch=pollini

Cliccare Submit per inviare la ricevuta

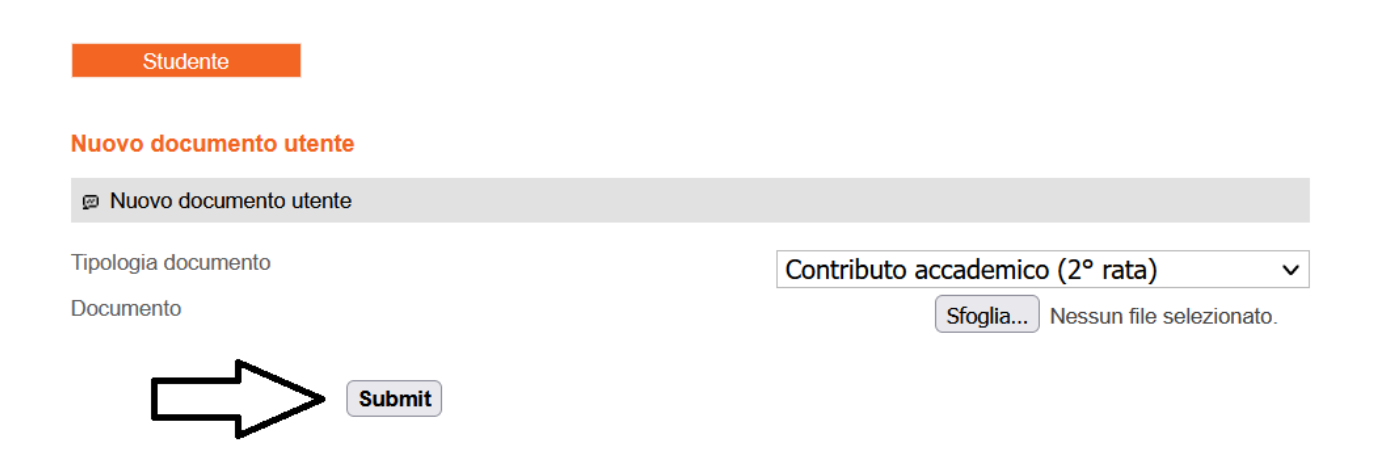